# ④ 借りたい資料を予約する方法

予約することができる資料の点数は、以下のとおりです。(合計15点)

●図書・雑誌を合わせて10点まで

●DVDを2点まで

●CD・カセットテープ・ビデオを3点まで

予約した本はオーテピア高知図書館、高知市民図書館分館、分室で受け取ることができます。 最初にログインを済ませてください。

ログインが完了したら、借りたい資料を検索します。検索キーワードの入力欄に検索の手がかり になる情報を入力して、右横の「探す」ボタンをクリックしてください。

(※詳細な内容を入力して検索を行いたい場合は「詳細検索」をクリックして、表示された画面から検索してください)

| オーテピア高知<br>高知市民図書館<br>所蔵検索                                                                              | 図書館・<br>分館・分 | 室加                                                                                                | 戦空   ひらがな   E<br>kうこそ「02<br>前回ログイン日時:201<br>利用カードの状態: い | inglish<br>さん 0件の3<br>8/07/18 19:05:2<br>利用できます】 | <u>R読通知メッセージ</u> があります. │ <u>ロク</u><br>7 │ 利用力ード有効問題:2019/04/07 | <u>irdh</u> |  |
|----------------------------------------------------------------------------------------------------|--------------|---------------------------------------------------------------------------------------------------|---------------------------------------------------------|--------------------------------------------------|-----------------------------------------------------------------|-------------|--|
| タッチバネル操作へ<br>検索ホーム                                                                                      | ¥細検索         | 資料紹介                                                                                              | 各額お知らせ                                                  | Myライブラリ                                          | 1                                                               |             |  |
| オーテピア高知図書語<br>ウェブサイトへ                                                                                   | e m<br>571   | 知市民図書館<br>値・分室室内へ                                                                                 | 県内図書館                                                   | 箇所検索へ                                            | よくある質問                                                          |             |  |
| 開館日カレンダー<br>オーテビア高知回書館<br>カレンダーへ<br>地力レンダーへ<br>悪江カレンダーへ<br>最近カレンダーへ<br>長近カレンダーへ<br>下知力レンダーへ<br>香野カレンダーへ | 4<br>*<br>*  | <ul> <li>資料検索</li> <li>ワードで検索ができ</li> <li>約0森 博物館感望</li> <li>細蔵書換査 ・ 首誌</li> <li>お知らせー</li> </ul> | #7<br>                                                  |                                                  | 探すQ                                                             |             |  |
| <u>三里カレンダーへ</u><br>閏田カレンダーへ                                                                             | 2018         | 2018/07/16 NEW<br>【重要】 敬書利用の初題について                                                                |                                                         |                                                  |                                                                 |             |  |

## すると、「検索結果一覧」画面が表示されます。 資料一覧の中から、予約したい資料の書名をクリックしてください。

| 検索ホーム             | 詳細検索 |                        | 資料紹           | ŵ                 | 各館お知ら           | ŧ      | Myライブ | 7U         |               |           |            |        |
|-------------------|------|------------------------|---------------|-------------------|-----------------|--------|-------|------------|---------------|-----------|------------|--------|
| オーテピア高知<br>ウェブサイト |      | 息知市<br>分館・1            | i 民國書<br>分室案[ | 胞内へ               | 現內的             | 計經時    | 断検索へ  | d          | :<ある <b>第</b> | 111       |            |        |
|                   |      |                        |               |                   |                 |        |       |            | 971           | ル、服務名な    | E,         | 輝す     |
| 絞り込みキー            | 1    | LQ t                   | 食索病           | 吉果一!              | 覧               |        |       |            | ,             | 詳細數書使著    | . •        | HU-N   |
| - 新台              |      | 除来条件                   | キーワ           | - ド永遠の            | @ 1601558       |        |       |            |               | ハイライ      | ON         | OFF    |
| • 重油瓜(2)          |      |                        |               |                   |                 |        |       |            |               | $1 \sim$  | 2 件 (      | 余2 件)  |
| - 出版者             |      | 全選択                    | 全解除           | 此本思               | k.              |        |       | 出版年        |               | 路MI ~ 10f | ŧ v        | 两表示    |
| • 原川書展(2)         |      | 01                     |               |                   |                 |        |       |            |               |           |            | the To |
| - NDC分期(9歳)       |      | 一 た道の森 持物総惑星<br>教 条工/表 |               |                   |                 |        |       | <b>W</b> 7 | 100-2-11      |           |            |        |
| 近代: 航倉以後 (2)      | ¢    |                        | 14            | 早川書博 2            | 004.3 (/ילידי)) | 2/# 3A | Ě.    |            |               |           |            |        |
| - 厳密名             |      | 2                      |               | 永道の森              | 博物館感早           |        |       |            |               |           | <b>W</b> 7 | 前かざへ   |
| ・ ハヤカウ文庫 3A ()    | ນ    |                        | -             | 管 法江/著<br>早川書房 21 | 000.7           |        |       |            |               |           |            |        |
|                   |      | 全違訳                    | 全规律           | 止本極               | h               |        |       | 出版年        | v             | 降限 - 10   | ŧ v        | 再表示    |
|                   |      |                        |               |                   |                 |        |       |            |               | 1~        | 2件(        | 全2 件)  |

「資料詳細」画面が表示されたら、詳細情報(画面の下のほうに表示されます)で、ご希望 の資料であることを確認後、「予約かごへ」のボタンをクリックします。 (検索結果一覧に戻りたい場合は、「一覧へ戻る」をクリックしてください)

| LQ、資料詳細                   |                       |              |            | ▶ 註注紙: | <u>載書検索</u> ・ | 雑誌一覧  |
|---------------------------|-----------------------|--------------|------------|--------|---------------|-------|
| 検索条件 キーワード永遠の             | 存 博物经后星               |              |            | ,      | W34N0         | N OFF |
| <ul> <li>一覧へ戻る</li> </ul> |                       |              |            |        |               |       |
| ・前へ                       |                       | 2 件中、 2      | 件目         |        |               | 夜今 *  |
| 回書                        | -                     |              |            |        |               | 本標へ   |
| 所蔵<br>所蔵は4件です。現在の予約       | 向件数は <mark>0</mark> 件 | ्रज.         |            |        |               |       |
| 所戴館                       | 所戴場所                  | 請求記号         | 資料コード      | 資料区分   | 持禁区分          | 状態    |
| オーテビア高知図書館                | M3F書庫                 | F/913.6/Xtt/ | 1102453964 | 一般     |               | 利用可   |
|                           |                       |              |            |        |               |       |

「予約かご」画面が表示されたら、「予約受取館」や「予約連絡方法」を設定し確認してください。

(事前に**予約資料の受取窓口や連絡手段の設定方法を設定**しておくと、内容が自動的に反 映されます)

次に、予約したい資料名の左側に表示されている四角の小さな枠にチェックを入れて画面下、左側の「通常予約」のボタンをクリックします。

(予約したい資料が複数ある場合は「検索」→「予約かごへ」を繰り返して資料をかごに溜めてから 一括して手続きを行えます)

(予約かごの中身は、「Myライブラリ」からも表示させることができます)

| 予約かご                                                                                    |                                                                                                    |  |  |  |  |
|-----------------------------------------------------------------------------------------|----------------------------------------------------------------------------------------------------|--|--|--|--|
| 後当件数は1件です。                                                                              |                                                                                                    |  |  |  |  |
| こちらの画面ではまだ予約(<br>い。<br>予約資料の取り置き期限は、<br>認日にかかる場合はその翌期<br>豊価予約した資料の受取用の<br>せん。図書館までご連絡く1 | (完了しておりません。予約するものにチェックを入れて予約の種類をご選択くださ<br>連絡した日(連絡不要の場合は資料が準備できた日<貸出可能日>)から10日間(体<br>10倍日)です。<br>D空更、確保された予約資料の受取館の空更や予約取消は、Myライブラリではできま<br>どさい。 |  |  |  |  |
| 予約受取館                                                                                   | オーテビア高知回書館/ ッ                                                                                                    |  |  |  |  |
| 予約連絡方法                                                                                  | メール > ※メールを選択するにはメールアドレスの登録が必要です                                                                                                    |  |  |  |  |
| 予約有効期限                                                                                  | 9999/12/31                                                                                                    |  |  |  |  |
| 全選択 全部時 町 期間<br>マ1<br>                                                                  | - 原川書表 2000.7 913.5                                                                                                    |  |  |  |  |
| 全選択 全解珠 亚洲网                                                                             | R Contraction of the second second second second second second second second second second second second second                                  |  |  |  |  |

# 「予約内容確認」画面が表示されたら、内容を確認してください。 訂正がなければ、画面下の「予約」ボタンをクリックします。

| 1.00           | <del>史 - 質 &gt; 直目詳述</del> > 予)        | タイトル、著書名など                                                    | 87 |  |
|----------------|----------------------------------------|---------------------------------------------------------------|----|--|
| Ð              | 予約内容確認                                 |                                                               |    |  |
| 以下<br>予約<br>餘日 | のタイトルが予約でき<br>資料の取り置き制限に<br>にかかる場合はその話 | きます。<br>よ、連絡した日(連絡不要の場合は資料が準備できた日<貸出可能日>)から10日間(体<br>5開館日)です。 |    |  |
|                | 予約種別                                   | 通常予約                                                          |    |  |
|                | 予約受收加                                  | オーテビア高知図書館/                                                   |    |  |
|                | 予約連絡方法                                 | メール (自PC)                                                     |    |  |
|                | 予約有効期限                                 | 9999/12/31                                                    |    |  |
| 1              | 一 水道の約<br>音 浩江                         | &<br>/香 - 早川香房 - 2000.7 913.6<br>キャンセル<br>予約                  |    |  |

### 「予約結果」画面が表示されたら、借りたい資料の予約手続きは完了です。

| 2高级星              | :重> 貢!                 | 證據 > 予約 <u>202</u> > 予約內容確認 >                          | タイトル、着き名など |
|-------------------|------------------------|--------------------------------------------------------|------------|
| 予                 | 約結則                    | R                                                      |            |
| 以下の<br>予約の<br>予約し | )タイトル<br>)資料は、<br>たあと、 | について予約を行いました。<br>まだ用意されていません。<br>資料が用意されるまでには時間がかかります。 |            |
| 1                 | 2                      | <b>永遠の森</b><br>管 浩江/著 早川書房 2000.7 913.6                |            |

### 「順番予約」と「いずれか予約」

•「順番予約」

順番予約とは、予約資料を指定した順番で借りたい時に便利な機能です。 (上下巻本やシリーズ本をまとめて予約して順番に読みたい時に使用します) 「予約かご」から対象資料を選択し、順番をつけます。

順番予約を行いたい場合は、「検索」→「予約かごへ」を繰り返して予約したい資料をかごに溜め (予約かごの中身は、「Myライブラリ」からも表示させることができます)、通常予約のときと同じよう に、予約したい資料名の左側に表示されている小さな四角の枠にチェックを入れて画面下、真ん中の 「順番予約」ボタンをクリックします。

| 予約かご                                                                                                    |                                                                                                    |  |  |  |  |
|----------------------------------------------------------------------------------------------------|----------------------------------------------------------------------------------------------------|--|--|--|--|
| 該当件数は3件です。                                                                                                |                                                                                                    |  |  |  |  |
| こちらの画面ではまだ手約<br>い。<br>予約資料の取り置き期限は<br>館日にかかる場合はその翌<br>簡番予約した資料の受取順<br>せん。回書館までご連絡く                        | は完了しておりません。予約するものにチェックを入れて予約の種類をご選択くださ<br>、連絡した日(連絡不要の場合は資料が準備できた日<貸出可能日>)から10日間(休<br>開館日)です。<br>の変更、確保された予約資料の受助館の変更や予約取消は、My ライブラリではできま<br>ださい。 |  |  |  |  |
| 予約受收益                                                                                                    | オーテビア高知回書誌/ 、                                                                                                    |  |  |  |  |
| 予約連絡方法                                                                                                    | メール v ※メールを選択するにはメールアドレスの登録が必要です                                                                                                    |  |  |  |  |
| 予約有効期間                                                                                                    | 9999/12/31                                                                                                    |  |  |  |  |
| 全選択 全解除 官 用口                                                                                              |                                                                                                    |  |  |  |  |
| ☑ 1<br>② 1<br>○<br>○<br>○<br>○<br>○<br>○<br>○<br>○<br>○<br>○<br>○<br>○<br>○<br>○<br>○<br>○<br>○<br>○<br>○ | の <b>内証 第3部</b><br>き/著 新期社 2012.10 913.6                                                                                                    |  |  |  |  |
|                                                                                                    | <b>の偽証 第2部</b><br>き/著 新潮社 2012.9 913.6                                                                                                    |  |  |  |  |
| 図 3                                                                                                    | <b>の発証 第1課</b><br>き/著 - 新潮社 - 2012.8 913.6                                                                                                    |  |  |  |  |
| 2.27 2.121 T H                                                                                            | 8                                                                                                    |  |  |  |  |
|                                                                                                    |                                                                                                    |  |  |  |  |

すると、順番予約の優先順位を設定する画面が表示されるので、画面左の「優先順位」入力欄に、予約 資料を受け取りたい順番を半角数字で入力します。

数字の入力を終えたら、画面下の「順番予約」ボタンをクリックします。

順番予約

| 7.49 | 連絡方法            | メール                                      |
|------|-----------------|------------------------------------------|
| 予約   | 的受取館            | オーテビア高知回書館/                              |
| 予約   | 有効期限            | 9999/12/31                               |
| 先順位  |                 |                                          |
|      | 9日モン            | (2014)22 第1日第<br>10世/第 新聞之十 2012 月 913 6 |
|      |                 | VC/M - WADT - 2012.0 - 915.0             |
| 2    | シロモン<br>宮部 みら   | の偽証 第2部<br>ゆき/著 新期社 2012.9 913.6         |
| t    |                 |                                          |
|      | ッ<br>ワ<br>宮部 みら | の偽証 第3部<br>ゆき/著 新期社 2012.10 913.6        |

## 「予約内容確認」画面が表示されたら、内容を確認してください。 訂正がなければ、画面下の「予約」ボタンをクリックします。

#### 予約内容確認

| 以下の        | タイトルが予約で                                                                                                    | 5さます。<br>                                               |
|------------|----------------------------------------------------------------------------------------------------|---------------------------------------------------------|
| 予約資<br>館日に | 料の取り置き期間<br>かかる場合はその                                                                                                    | 糺は、連絡した日(連絡不要の場合は資料が準備できた日<貸出可能日>)から10日間(休<br>)翌開館日)です。 |
|            | 予約種別                                                                                                    | 順番予約                                                    |
|            | 予約受取館                                                                                                    | オーテビア高知図書館/                                             |
|            | 予約連絡方法                                                                                                    | メール (自PC)                                               |
|            | 予約有効期限                                                                                                    | 9999/12/31                                              |
| 2          | の<br>の<br>の<br>の<br>の<br>の<br>の<br>の<br>の<br>の<br>の<br>の<br>の                                                                                                    | E <b>ンの偽証 第2部</b><br>みゆき/著 新潮社 2012.9 913.6             |
| 3          | en (1997)<br>(1997)<br>(199 | E <b>ンの偽証 第3部</b><br>みゆき/著 新潮社 2012.10 913.6            |
|            |                                                                                                    | キャンセル予約                                                 |

「予約結果」画面が表示されたら、順番予約の手続きは完了です。 ※順番予約の優先順位を誤って設定してしまった場合は、変更はMyライブラリではできません。 図書館までご連絡ください。

# 予約結果

10.00

.....

以下のタイトルについて予約を行いました。 予約の資料は、まだ用意されていません。 予約したあと、資料が用意されるまでには時間がかかります。

1

、 ソロモンの偽証第1部 宮部 みゆき/著 -- 新潮社 -- 2012.8 -- 913.6

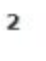

\_ ソロモンの偽証第2部 宮部 みゆき/著 -- 新潮社 -- 2012.9 -- 913.6

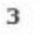

### \_\_\_\_ ソロモンの偽証第3部

宮部 みゆき/著 -- 新潮社 -- 2012.10 -- 913.6 .....

「いずれか予約」

いずれか予約とは、希望の資料が文庫や全集など複数刊行されている時に便利な機能です。 (資料の形態は問わず、一番早く用意できた資料を借りたい時に使用します) 「予約かご」から対象資料を選択し、その中から必要な冊数を指定します。 指定した冊数が確保できると残りの資料への予約は自動的に消去されます。

いずれか予約を行いたい場合は、「検索」→「予約かごへ」を繰り返して予約したい資料をかごに溜め(予約かごの中身は、「Myライブラリ」からも表示させることができます)、通常予約のときと同じように、予約したい資料名の左側に表示されている小さな四角の枠にチェックを入れて画面下、右端の「いずれか予約」ボタンをクリックします。

予約かご

該当件数は4件です。

こちらの画面ではまだ予約は完了しておりません。予約するものにチェックを入れて予約の種類をご選択くださ

い。 予約資料の取り置き期限は、連絡した日(連絡不要の場合は資料が準備できた日<貸出可能日>)から10日間(休 館日にかかる場合はその翌開館日)です。 順番予約した資料の受取順の変更、確保された予約資料の受取館の変更や予約取消は、Myライブラリではできま

せん。図書館までご連絡ください。

| 予約受取館                                                                                                    | オーテピア高知図書館/ V                    |  |  |  |  |  |
|----------------------------------------------------------------------------------------------------|----------------------------------|--|--|--|--|--|
| 予約連絡方法                                                                                                    | メール 💙 ※メールを選択するにはメールアドレスの登録が必要です |  |  |  |  |  |
| 予約有効期限                                                                                                    | 9999/12/31                       |  |  |  |  |  |
| 全選択 全解除 📋 削除                                                                                                    |                                  |  |  |  |  |  |
| ♥1<br>E =<br>単論の下<br>ヘッセノ著                                                                                                    | 集英社 2017.6 943.7                 |  |  |  |  |  |
| Z     E =     E = | 新潮社 2015.6 943.7                 |  |  |  |  |  |
| ☑ 3                                                                                                    | <u>▶集 32</u><br>1986             |  |  |  |  |  |
| ✓ 4                                                                                                    | <b>の下</b><br>集英社 1964 943.7      |  |  |  |  |  |
| 全選択 全解除 賣 削除                                                                                                    |                                  |  |  |  |  |  |
| 通常于                                                                                                    | 予約 順番予約 いずれか予約                   |  |  |  |  |  |

すると、いずれか予約の必要冊数を入力する画面が表示されるので、入力欄に冊数を半角数字で 入力します。数字の入力を終えたら、画面下の「いずれか予約」ボタンをクリックします。

| しいずれか予約                                                                                               |                                |  |  |  |  |  |
|----------------------------------------------------------------------------------------------------|--------------------------------|--|--|--|--|--|
| 冊数を入力してください。<br>予約資料の取り罟き期限は、連絡した日(連絡不要の場合は資料が準備できた日 <貸出可能日>)から10日間(休<br>館日にかかる場合はその翌開館日)です。<br>いずれかむ |                                |  |  |  |  |  |
| 予約連絡方法                                                                                                | メール                            |  |  |  |  |  |
| 予約受取館                                                                                                 | オーテピア高知図書館/                    |  |  |  |  |  |
| 予約有効期限                                                                                                | 9999/12/31                     |  |  |  |  |  |
| <ul> <li>車輪の下</li> <li>ヘッセノ著 集英社</li> <li>車輪の下</li> </ul>                                             | ■輪の下<br>ヘッセ/著 集英社 2017.6 943.7 |  |  |  |  |  |
| ヘッセ/[著] 新潮社                                                                                           | 生 2015.6 943.7                 |  |  |  |  |  |
| ₩ 世界文学全集 32<br>集英社 1986                                                                               |                                |  |  |  |  |  |
| <b>郷愁・車輪の下</b><br>ヘッセ/原作 集英社 1964 943.7                                                               |                                |  |  |  |  |  |
|                                                                                                    | キャンセル いずれか予約                   |  |  |  |  |  |

「予約内容確認」画面が表示されたら、内容を確認してください。 訂正がなければ、画面下の「予約」ボタンをクリックします。

### 予約内容確認

以下のタイトルが予約できます。

予約資料の取り罟き期限は、連絡した日(連絡不要の場合は資料が準備できた日<貸出可能日>)から10日間(休 館日にかかる場合はその翌開館日)です。

| 予約種別                                                                                                    | いずれか予約 いずれか1冊                 |  |  |  |  |
|----------------------------------------------------------------------------------------------------|-------------------------------|--|--|--|--|
| 予約受取館                                                                                                    | オーテピア高知図書館/                   |  |  |  |  |
| 予約連絡方法                                                                                                    | ール (自PC)                      |  |  |  |  |
| 予約有効期限                                                                                                    | 9999/12/31                    |  |  |  |  |
| 1 車輪の下<br>ペッセン著                                                                                                    | 著 集英社 2017.6 943.7            |  |  |  |  |
| 2<br>車輪の下<br>ヘッセ/[著] 新潮社 2015.6 943.7                                                                                                    |                               |  |  |  |  |
| 3 世界文学全集 32<br>集英社 1986                                                                                                    |                               |  |  |  |  |
| 4<br><i>振</i><br>#<br>#<br>#<br>#<br>#<br>#<br>#<br>#<br>#<br>#<br>#<br>*<br>*<br>#<br>#<br>*<br>*<br>*<br>*<br>*<br>*<br>*<br>*<br>*<br>*<br>*<br>*<br>* | <b>命下</b><br>作 集英社 1964 943.7 |  |  |  |  |
|                                                                                                    | キャンセル 予約                      |  |  |  |  |

「予約結果」画面が表示されたら、いずれか予約の手続きは完了です。

※いずれか予約の必要冊数を誤って設定してしまった場合は、変更はMyライブラリではできません。図書館までご連絡ください。

### 予約結果

回唐

以下のタイトルについて予約を行いました。 予約の資料は、まだ用意されていません。 予約したあと、資料が用意されるまでには時間がかかります。 車輪の下 1 ヘッセ/著 -- 集英社 -- 2017.6 -- 943.7 回唐 車輪の下 2 ヘッセ/[著] -- 新潮社 -- 2015.6 -- 943.7 世界文学全集 32 з -- 集英社 -- 1986 --回道 4 郷愁・車輪の下 ヘッセ/原作 -- 集英社 -- 1964 -- 943.7